# ISR - Integrity of the Scholarly Record

#### Jakarta, August 2024

### What is "The Scholarly Record"?

- The outputs of the research and publishing process create a "scholarly record"
- It's about more than just published outputs it's also a network of inputs, relationships, and contexts
- Rich, comprehensive Crossref records = more context for the whole scholarly research ecosystem.

#### **Crossref's role**

- Crossref doesn't assess the quality of content or the integrity of the research process
- BUT we enable those who produce scholarly outputs to provide metadata (evidence) about how they ensure the quality of content and how the outputs fit into the scholarly record.

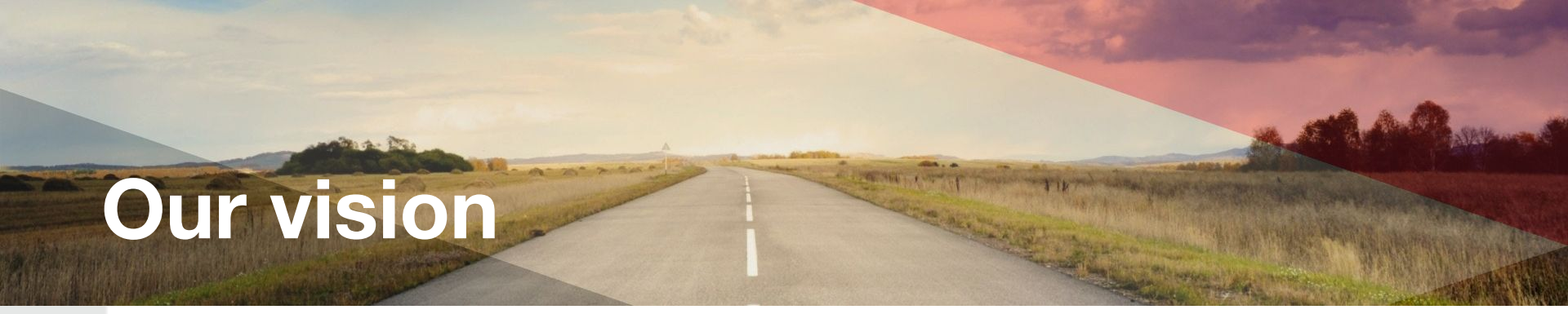

Like others... we envision

"a rich and reusable open network of relationships connecting research organizations, people, things, and actions; a scholarly record that the global community can build on forever, for the benefit of society."

#### Research Nexus

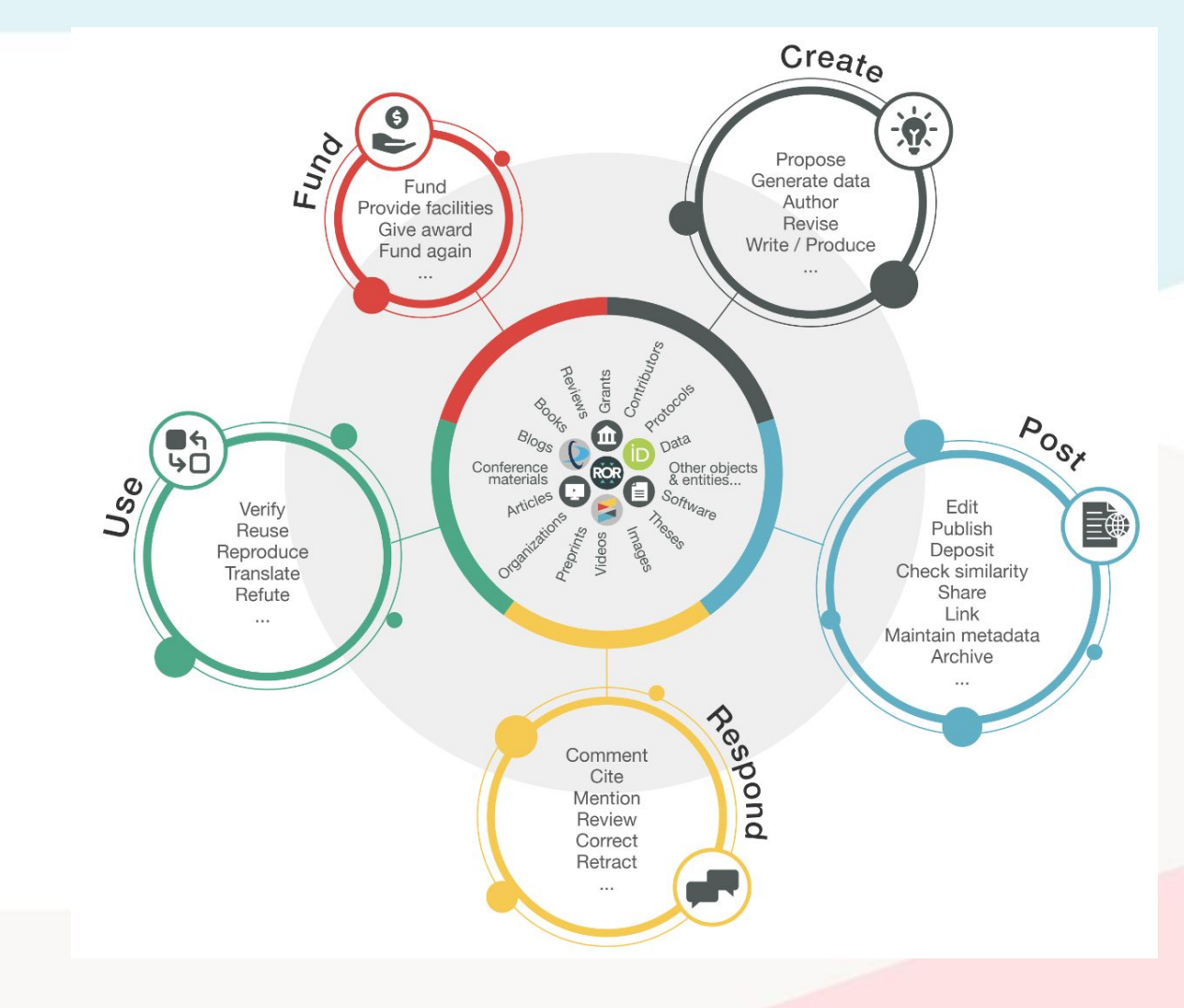

#### **Our role in ISR**

Crossref is focused on enriching metadata to provide more and better trust signals while keeping barriers to membership and participation as low as possible to enable an inclusive scholarly record.

https://www.crossref.org/categories/research-integrity/

#### **Registering "trust signals"**

- References
- Abstracts
- License links
- ORCID IDs for authors
- ROR IDs for affiliations

- Grant IDs for funder acknowledgements
- Cite data
- Corrections & retractions via Crossmark

### Similarity Check and iThenticate v2

Jakarta, August 2024

#### What we'll cover today

- Similarity Check background and basics.
- iThenticate v2.
- How to get access to iThenticate v2.
- How to tell which version you are using.

#### **Basics and background**

- Similarity Check
- iThenticate
- Turnitin

#### **Similarity Check service**

- Optional service with extra fees for Crossref members.
- Reduced rate access to iThenticate tool from Turnitin.
- Only for manuscripts that members are planning to publish not student work.

#### **Options for using iThenticate**

 Access the iThenticate tool directly through the browser

• Integrate iThenticate into a Manuscript Submission System.

#### How iThenticate works

|                         | Crossref                                                                                                    | My Files                                |                                 |
|-------------------------|----------------------------------------------------------------------------------------------------|-----------------------------------------|---------------------------------|
|                         | Image: File         Image: File         Image: File | Upload files                            |                                 |
|                         | 🎝 Settings                                                                                                    |                                         | Crag and drop<br>or select file |
| Top sources All Sources | Piags 81% Overall Similarity 3 Custom Sections                                                                                                    | File regularizations:<br>Conferr Cancel |                                 |

#### How to use Similarity Reports

- Checking for similarity, not plagiarism.
- High degree of overlap is *sometimes* fine
  - Preprint by the same authors
  - References to existing work (as long as referenced properly, this is fine)
  - Descriptions of methods etc

#### What are publishers looking for?

- Poor, missing, or incomplete references
- Self-plagiarism/text recycling
- Unattributed use of parts of another person's work
- Submitting another person's work as your own
- Is the author attempting to mislead/misrepresent?

#### Getting already published content into the iThenticate database

- Crossref DOI records can include a full-text URL for Similarity Check.
- Turnitin's bots can follow that URL and then index the full text of that already-published content into that giant database.

#### **Eligibility criteria**

 Crossref members have to have included those Similarity Check full-text URLs in at least 90% of their DOI metadata records for journal articles.

#### **Checking eligibility**

#### < Documentation >

| tome > Documentation > Similarity Check > How | to participate in Similarity Check > Checking your eligibility and applying                                                                     | Q Search this section                                                               |
|-----------------------------------------------|----------------------------------------------------------------------------------------------------|-------------------------------------------------------------------------------------|
| Documentation                                 | Checking your eligibility and applying                                                                                                    | Ø                                                                                   |
| Setting up as a member                        | < How to participate in Similarity Check                                                                                                    | Adding full-text URLs to new deposits                                               |
| The research nexus                            | Update 2024: We are no longer able to offer the Similarity Check s                                                                              | ervice to members based in Russia. Find                                             |
| Metadata principles and practices             | out more.                                                                                                    |                                                                                     |
| Register and maintain your records            | Similarity Check is only available to Crossref members who have fu                                                                              | III-text URLs for Similarity Check present i                                        |
| Schema library                                | the metadata of at least 90% of their registered articles (across all<br>directly to the full-text PDF, HTML, or plain text content and if your | journal prefixes). These URLs must point<br>r content is behind authentication, you |
| Reports                                       | need to safelist the Turnitin IP address. Learn more about how to p                                                                             | articipate.                                                                         |
| Reference Linking                             | You can check the percentage of Similarity Check URLs already ind                                                                               | cluded in your methodata using the widget                                           |
| Crossmark                                     | will be automatically calculated. Don't worry, you don't need to kno                                                                            | w your Member ID.                                                                   |
| Cited-by                                      | If you do meet the threshold, the widget will link you to a form whe                                                                            | re you can apply for Similarity Check and                                           |
| Open Funder Registry                          | click to accept the service terms. If you don't meet the threshold, t<br>download which shows all your DOIs that don't have Similarity Che      | he widget will provide a .csv file to<br>ck full-te URLs. It will also provide      |
| Similarity Check                              | instructions for how to add the missing full-text URLs.                                                                                         |                                                                                     |
| How to participate in Similarity              |                                                                                                    |                                                                                     |
| Check                                         | Member Name                                                                                                    |                                                                                     |
| Checking your eligibility and<br>applying     | Member ID                                                                                                    |                                                                                     |

| Clute Institute | (ID:8103)             |
|-----------------|-----------------------|
| Member ID       | 8103                  |
|                 |                       |
| Results for Clu | te Institute (ID:8103 |
| Results for Clu | te Institute (ID:8103 |

You can now apply here and accept the service terms.

https://www.crossref.org/documentation/similarity-check/participate/eligibility/

#### **Adding Similarity Check URLs**

|                                                                                                    |                                                                     | Danor     | eit Data           |                  |
|----------------------------------------------------------------------------------------------------|---------------------------------------------------------------------|-----------|--------------------|------------------|
| <pre><journal_metadata>    <full_title>Journal</full_title></journal_metadata></pre>                                 | of Psychoceramicsbbrev_title><br>int'>I2345678<br>lia_type='print'> | le>       |                    |                  |
| Article information                                                                                                  |                                                                     |           | 2                  |                  |
| Title*                                                                                                    |                                                                     |           |                    |                  |
| Original Title (for<br>translated works only)                                                                        | rs - people and/or organizations                                    |           |                    |                  |
|                                                                                                    | and the second second                                               | Last Name | ORCID              | Add Contributor  |
| Person                                                                                                    | Role First Name                                                     |           | https://oroid.org/ | Add Contributor  |
| Person<br>contributor                                                                                                | author V                                                            |           | https://orcid.org/ |                  |
| Person<br>contributor<br>Organization<br>contributor                                                                 | Role First Name                                                     |           |                    | Add Organization |
| Person<br>contributor<br>Organization<br>contributor                                                                 | author v                                                            |           | maps.//orcid.org/  | Add Organization |
| Person<br>contributor<br>Organization<br>contributor<br>Abstract Language A                                          | Role First Name author  stract                                      |           | https://orcid.org/ | Add Organization |
| Person<br>contributor<br>Organization<br>contributor<br>Abstract Language A<br>[English V]                           | Role First Name author  author  stract                              |           | Intps://orcid.org/ | Add Organization |
| Person<br>contributor<br>Organization<br>contributor<br>Abstract Language A<br>English                               | Role First Name [author v]                                          |           |                    | Add Organization |
| Person<br>contributor<br>Organizatio<br>contributor<br>Abstract Language<br>English                                  | Role Pirst Name<br>[author ]<br>[author ]<br>subact                 |           |                    | Add Organization |
| Person<br>contributor<br>Organization<br>contributor<br>Abstract Language A<br>English V                             | Role Pirst Name Jauhor V Jauhor V Sstract                           |           |                    | Add Organization |
| Person<br>contributor<br>Organizatio<br>contributor<br>Abstract Language<br>Add Article Date<br>DOT*                 | Role First Name<br>[author ]                                        |           |                    | Add Organization |
| Person<br>contributor<br>Organizatio<br>contributor<br>Abstract Language<br>English<br>C<br>Add Article Date<br>DO1* | Role Pirst Name [author ] author ] sstract                          |           | Add Similarity     | Add Organization |

### iThenticate v2

#### What is iThenticate v2?

- New improved version of the iThenticate tool.
  Separate from version 1 so Similarity Check subscribers need to upgrade and move over
  - to version 2.

# Why upgrade to iThenticate v2?

- Faster, more user-friendly and responsive interface.
- Preprint exclusion filter to identify content on preprint servers more easily.
- "Red flag" feature to signal hidden text such as text/quotation marks in white font, or suspicious character replacement.

## Why upgrade to iThenticate v2?

- iThenticate v1 will only continue to be live until mid year next year (2025).
- Turnitin won't be adding any improvements or new features to iThenticate v1.

#### Who can use iThenticate 2?

• Anyone who accesses the tool directly via the browser.

#### Who can use iThenticate v2?

Anyone who has iThenticate integrated with the following Manuscript Submission Systems

- Editorial Manager
- Scholastica
- ScholarOne
- EJournal Press
- Morressier
- Some in-house systems

#### Who can use iThenticate v2?

- OJS does NOT currently integrate with iThenticate v2, but it's COMING SOON!
- In-house manuscript submission systems will need to work to integrate with v2.

# Getting access to iThenticate

#### **Eligibility**

 To upgrade from v1 to v2, members need to still be eligible - at least 90% of their journal article DOIs must include Similarity Check URLs in the metadata record.

#### **Upgrades for browser users**

- Eligible users SimCheck URLs over 90%
- Ineligible users SimCheck below 90%

# Which version am lusing?

#### iThenticate v1

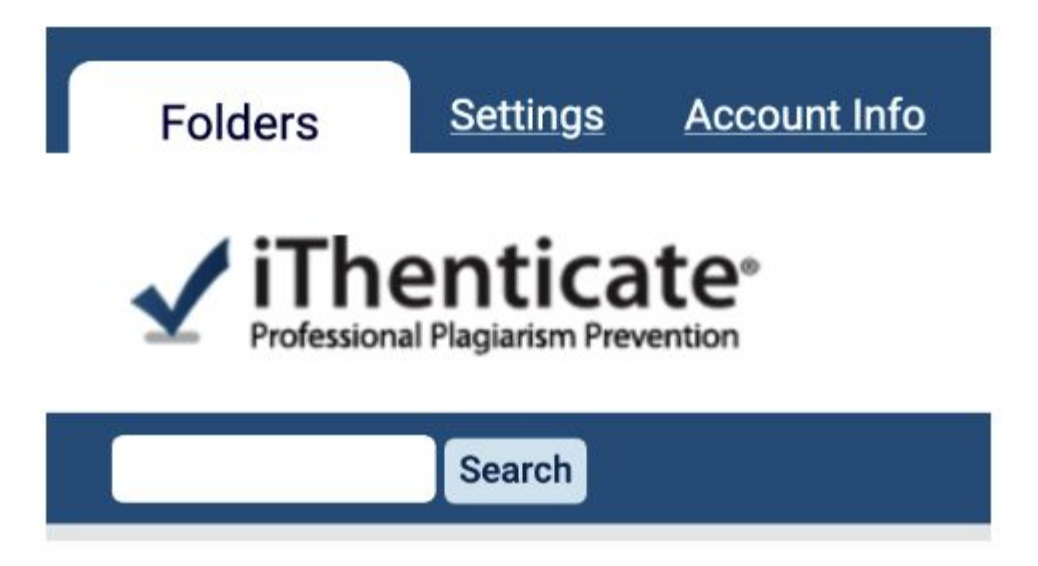

If you access iThenticate through the browser, you will use the address ithenticate.com.

#### iThenticate v2

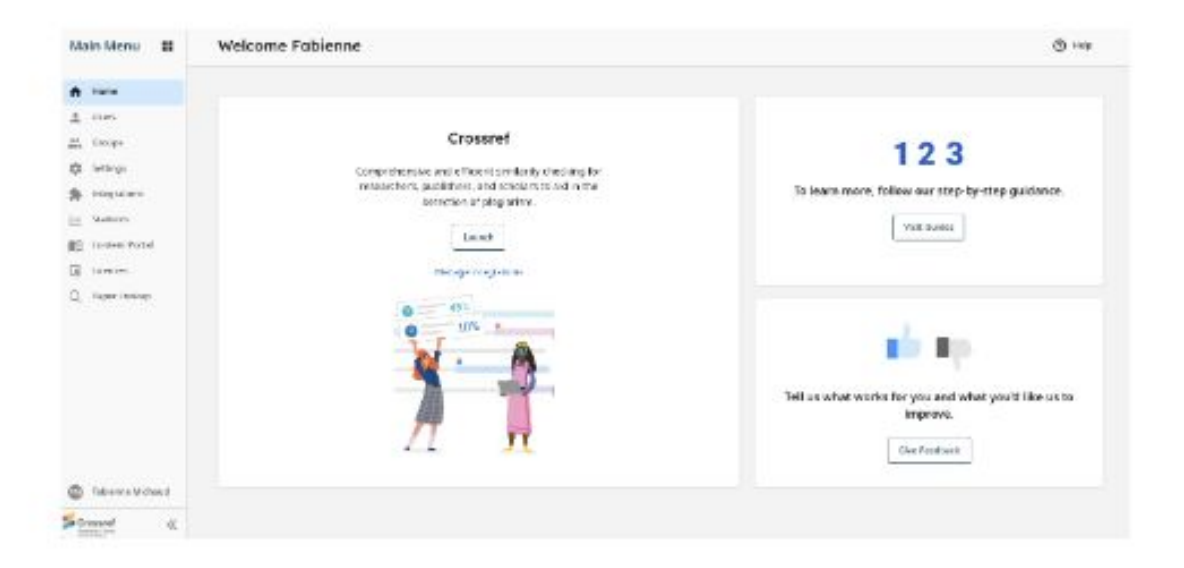

If you access iThenticate through the browser, you will use a bespoke URL: https://crossref-[your member ID].turnitin.com

## Any questions?

#### Thank you Terima kasih!

#### Jakarta, August 2024